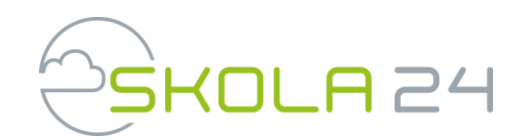

### Skola24 Frånvaro för föräldrar

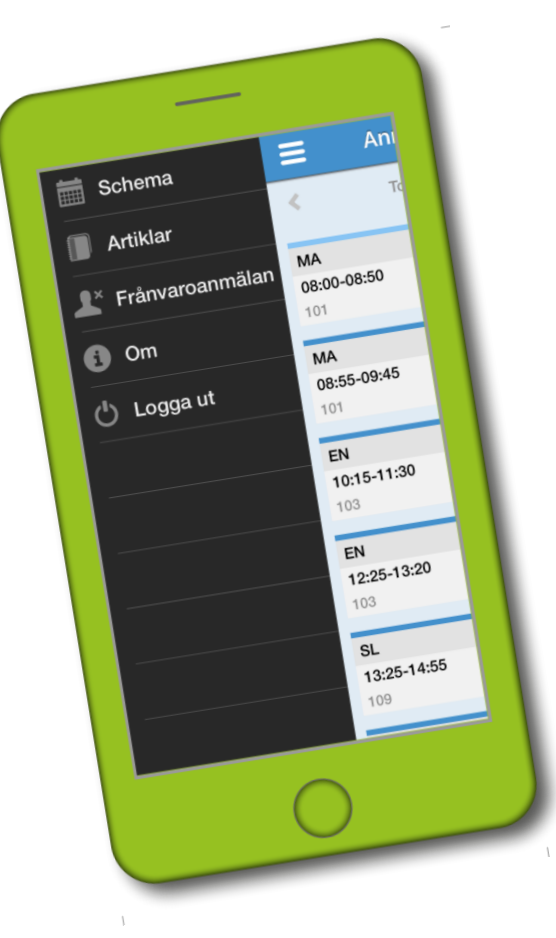

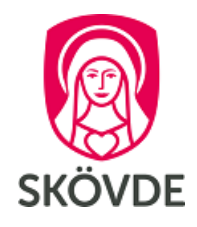

## Registrera e-post och mobil

Kontrollera dina kontaktuppgifter:

- 1. Logga in i Skola24 med BankID via http://skovde-foralder.skola24.se
- 2. Inställningar > Mina inställningar.
- 3. Kontrollera att du har rätt e-postadress och mobilnr registrerad. Om du behöver justera klickar du på Ändra.

| art > Inställning | jar > Mina inställningar | 1                  |
|-------------------|--------------------------|--------------------|
| Allmänt           |                          |                    |
| Bertil Björn      |                          |                    |
| Personnummer:     | 19700123TF11             |                    |
| Adress:           |                          |                    |
| Postnummer:       |                          |                    |
| Ort:              |                          |                    |
| E-post:           | minmejl@mail.se          | Ändra e-postadress |
| Telefon:          |                          |                    |
| Mobil:            |                          | Ändra mobilnummer  |
| Operatör:         |                          |                    |
| Användarnamn:     | schema01                 | Ändra lösenord     |
|                   |                          |                    |

### Aktivera konto

Du kan registrera frånvaro i Skola24 via webb eller app men först behöver du aktivera ditt konto:

- Öppna inloggningssidan <u>https://skovde.skola24.se/</u> 1.
- 2. Välj länken "Aktivera konto för Skola24 MobilApp"
- Följ instruktionerna i guiden 3.

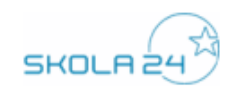

| skovde.skola24.se                        | Särskild aktivering av Skola24 MobilApp                                                                                            |
|------------------------------------------|----------------------------------------------------------------------------------------------------|
| <u>Loqqa in</u>                          |                                                                                                    |
| Aktivera användarkonto                   | Här kan aktivering av Skola24 MobilApp utföras om du har ett aktivt                                                                |
| Jag har glömt mina användaruppgifter     | konto för Skola24 webbtjänst, men där du inte loggar in via Skola24<br>inloggningssida med användarnamn och lösenord.              |
| Nyhetsarkiv                              | Ange e-post:                                                                                                    |
| Aktivera konto för Skola24 MobilApp      |                                                                                                    |
| Lägg den här sidan i favoriter           | Skicka aktiveringskod Avbryt                                                                                                    |
| Gor den har sidan till startsida         | Läs mer (pdf)                                                                                                    |
| <u>Om webbplatsen</u><br>© Nova Software | Obs! E-postadressen måste vara<br>registrerad i systemet. Du registrerar din<br>e-post på <u>http://skovde-foralder.skola24.se</u> |

# Aktivera konto (forts.)

4. Gå till din e-post och klicka på länken med aktiveringskod från Skola24

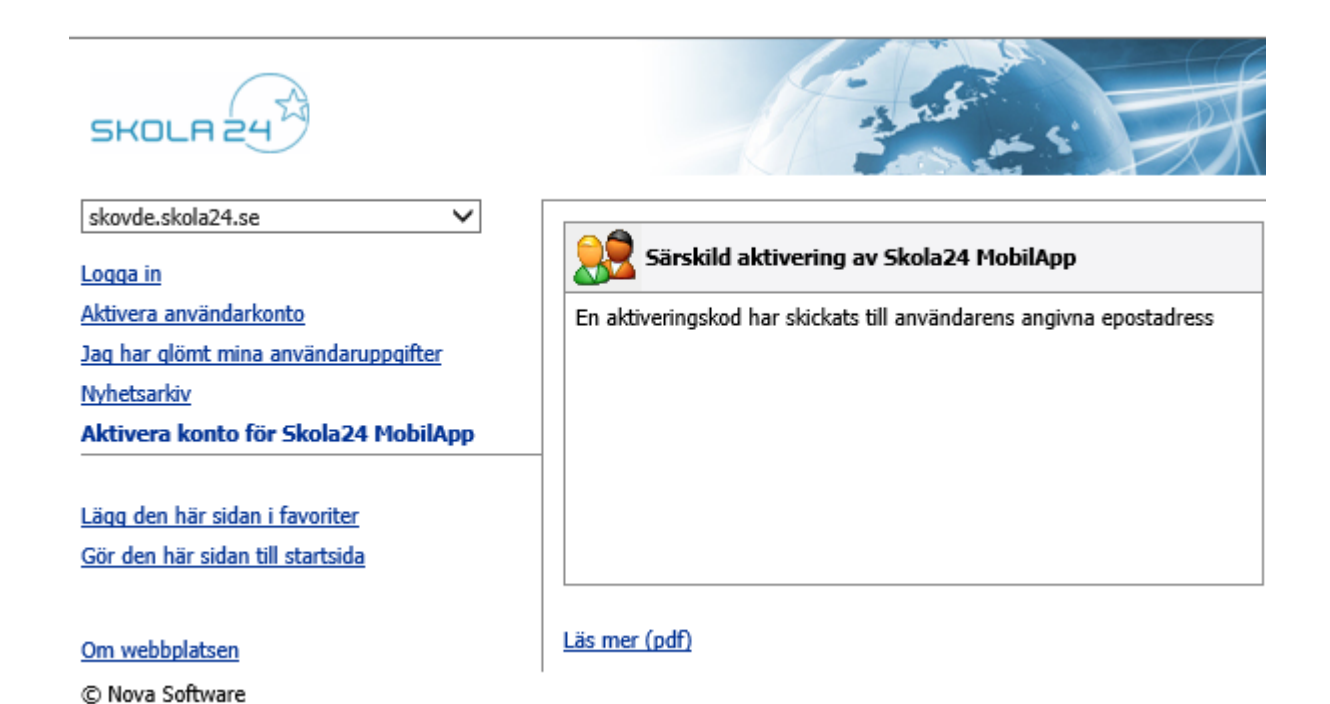

### Ange personnummer

| SKOLA 24                                 | - and an si                                                                                                    |
|------------------------------------------|----------------------------------------------------------------------------------------------------|
| skovde.skola24.se                        |                                                                                                    |
| Logga in                                 | Aktiverar anvandarkonto                                                                                                    |
| Aktivera användarkonto                   | Ange ditt personnummer på formatet ÅÅÅÅMMDDXXXX                                                                                                    |
| Jag har glömt mina användaruppgifter     |                                                                                                    |
| Nyhetsarkiv                              |                                                                                                    |
| Aktivera konto för Skola24 MobilApp      |                                                                                                    |
| <u>Om webbplatsen</u><br>© Nova Software | Ange personnummer för barn på formatet ÅÅÅÅMMDDXXXX 2007 2010 Constant of the second second secon |

### Välj användarnamn och lösen

| SKOLAZY                                    |                                                   | at at 5                                               | F            | X      |   |         |      |     |      |
|--------------------------------------------|---------------------------------------------------|-------------------------------------------------------|--------------|--------|---|---------|------|-----|------|
| skovde.skola24.se                          | Aktiverar använ                                   | idarkonto                                             | 1            | 2      | 3 | 4       | 5    | 6   | 7    |
| Aktivera användarkonto                     | Ange önskade inloggnin                            | ngsuppgifter i Skola24.                               |              |        |   |         |      |     |      |
| lag har glömt mina användaruppgifter       | Användarnamn (minst 4                             | tecken):                                              |              |        |   |         |      |     |      |
| lyhetsarkiv                                | XXXX                                              | xxxx                                                  |              |        |   |         |      |     |      |
| <u>Aktivera konto för Skola24 MobilApp</u> | Lösenord:                                         | Lösenord: Bekräfta lösenord:                          |              |        |   |         |      |     |      |
|                                            | •••••                                             | •••••                                                 |              |        |   |         |      |     |      |
|                                            | Lösenord ska innehålla<br>bokstav. Minst 1 tecken | minst 6 tecken, max 32 tec<br>som inte är en bokstav. | ken. Minst 1 |        |   |         |      |     |      |
| 0m webbplatsen                             |                                                   |                                                       |              |        |   |         |      |     |      |
| © Nova Software                            | Lösenordskvalitet:                                |                                                       |              | _      |   |         |      |     |      |
|                                            |                                                   |                                                       | < Föreg      | lående |   | Nāsta : | »> ) | Avi | bryt |

Handledning (pdf)

# Inloggning i Skola24

När du har aktiverat ditt konto kan du logga in i Skola24 via 1) webb eller 2) app:

### 1) <u>http://skovde-foralder.skola24.se</u>

| A Start                 | Välko  | mmen A     | nita Ca     | ldén         |        |       | Star      |
|-------------------------|--------|------------|-------------|--------------|--------|-------|-----------|
| 🔨 Inställningar         |        |            |             |              |        |       |           |
| 🔀 Felrapport & förslag  | 🖃 Lekt | tioner     |             |              |        |       |           |
| 🕜 Hjälp & dokumentation | Visa   | för: Calo  | dén, Gabrie | el           |        |       |           |
| 🧱 Schema                |        | <b>4</b> 2 | 017-09-19   | (ti v38) 🗘 🖡 |        |       |           |
|                         |        | Start      | Slut        | Ämne/kurs    | Lärare | Sal   | Planering |
|                         |        | 08:00      | 09:50       | Ma           | Mg     | 22    |           |
|                         | ٠      | 10:10      | 11:10       | BL           | Mg     | Bl-sa |           |
|                         | - i i  | 12:10      | 13:50       | Sv           | Ma     | 22    |           |

2) <u>App</u> (användarnamn och lösen)

Användarnamn och lösen anger du själv när du aktiverar ditt konto i Skola24.

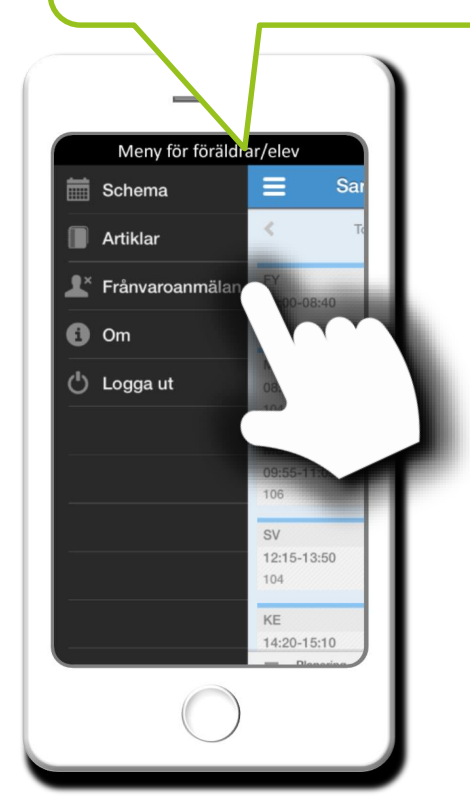

# Ladda ner app och logga in

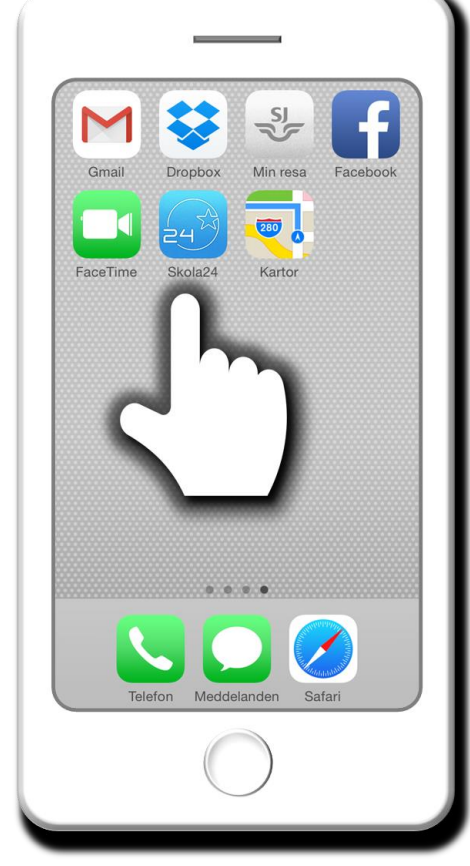

Ladda ner Skola24 MobilApp i Google Play eller Appstore För att hitta appen på **iPad** måste man välja **Endast iPhone** i AppStore när man söker efter appen. Eventuella trafikkostnader kan dock tillkomma för nedladdning och användning beroende på abonnemang.

> Välj domän (skovde.skola24.se) Skriv in det användarnamn och lösenord som du angav när du aktiverade ditt konto

Logga in

Användarnamn

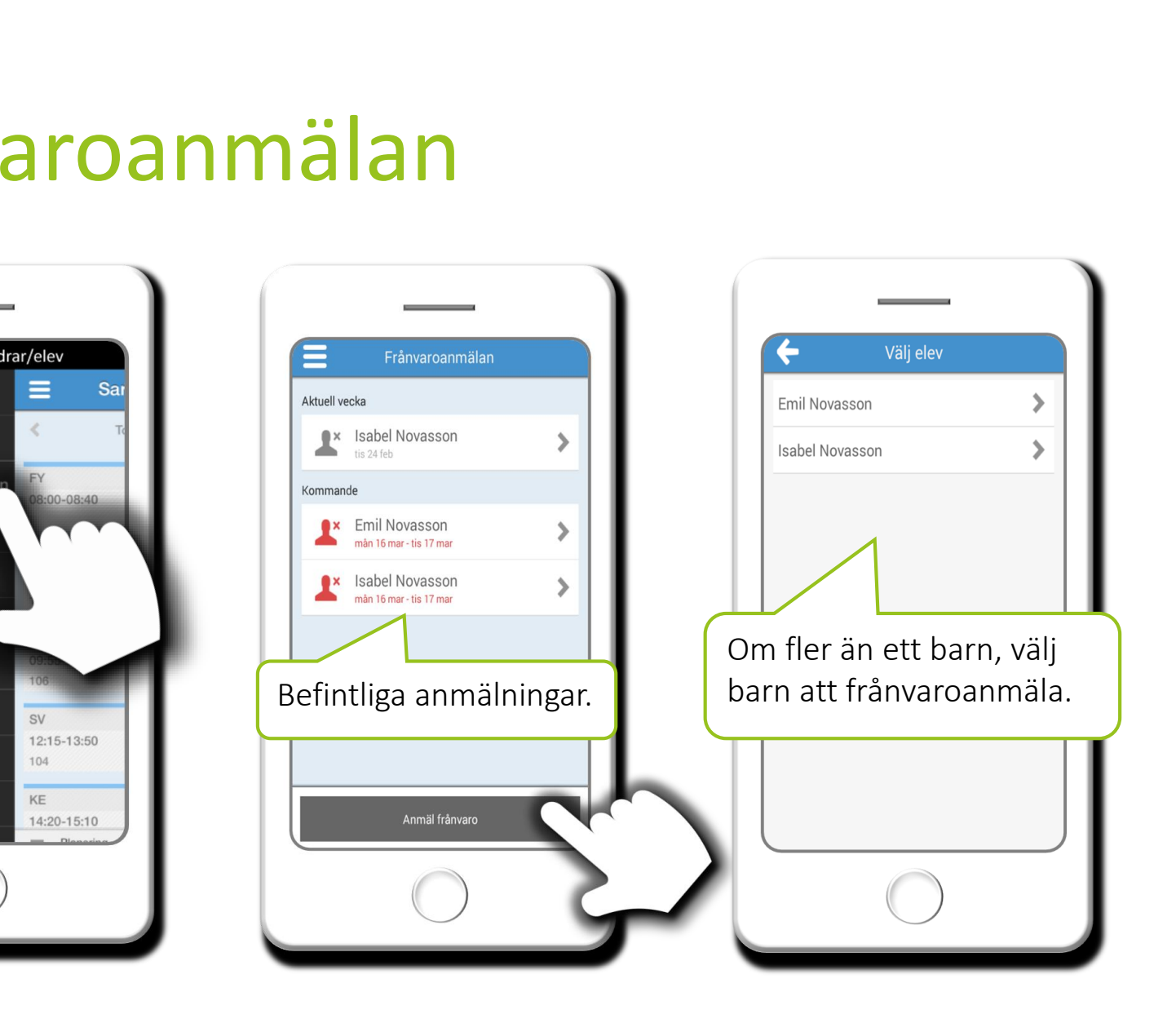

Frånvaroanmälan

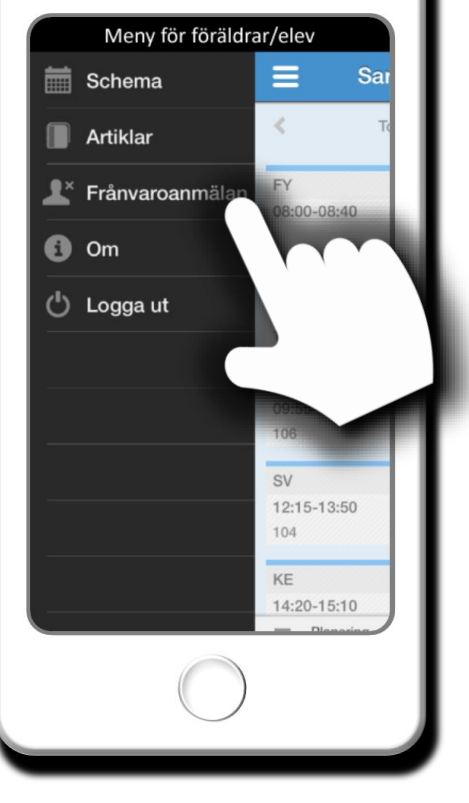

# Frånvaroanmälan

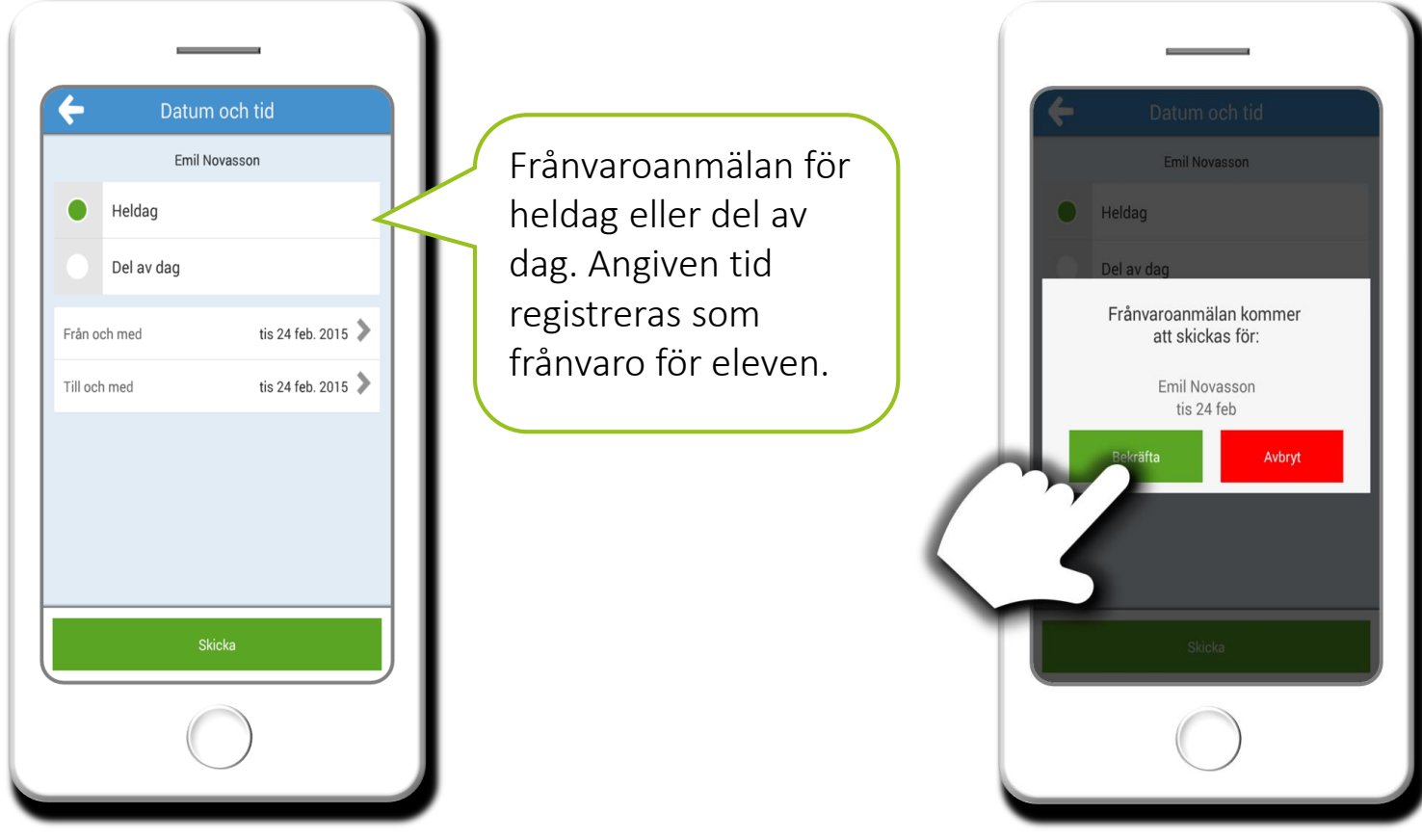

## Schema

Se personligt schema för en annan dag.

| =                  | Anna Hansson  |                | 25     |
|--------------------|---------------|----------------|--------|
| <                  | Måndag 20 jun |                | >      |
| Mentorstid         |               |                |        |
| 08:00-09:05        |               | 7A/7B          | ×      |
| MA                 |               |                |        |
| 09:15-10:10        |               | <b>*</b>       | $\sim$ |
| 101                |               | 7A             |        |
| NO                 |               |                |        |
| 10:20-11:20<br>103 |               | <b>7</b> A     | ~      |
| BL                 |               |                |        |
| 11:30-12:30        |               | <b>1</b><br>7A | $\sim$ |
| 107                |               |                |        |
| MA                 |               |                |        |
| 12:40-13:40<br>101 |               | 7B             | Ť      |
| NO                 |               |                |        |
| 13:50-14:50        |               | 2R             |        |
|                    |               |                |        |

Här byter du roll eller växlar till ditt andra barn om du har flera.

För mer information om en lektion, tryck på aktuell lektion